## V2002 新機能 クイックガイド

## 任意のタイプのオブジェクトを開く

ご存知でしたか?...〈空間データの表示〉ウィンドウのツールバーにある最初のアイコンから任意のタイプの TNT オブジェクトを開けます。

## [開く (Open)] アイコンによって...

- ラスタ、ベクタ、CAD、TIN、グループ、レイアウト、テンプレートなど、任意のタイプのオブジェ クトを選択して表示できます。
- 空のグループが開いていない場合、オブジェクト表示用に新規グループを開きます。

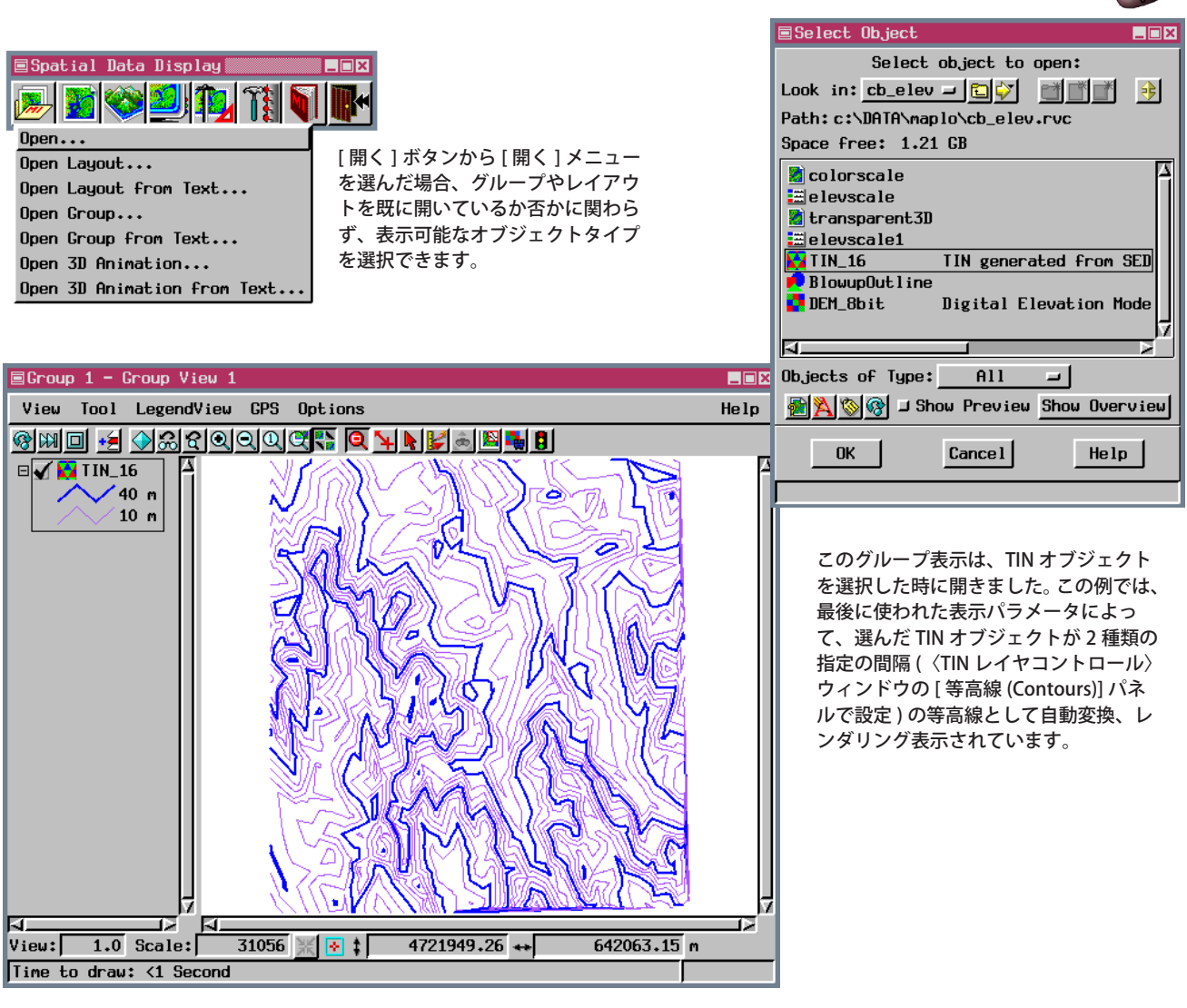

## [開く]アイコンの使い方

- [開く]ボタンから[開く]メニューを選択して、任意の表示可能なタイプの TNT オブジェクトを選択します。
- [開く]メニュー上のその他のメニューを選択して、その他のタイプ (グループやレイアウト等)の TNT オブジェクトを選択します。
- ※ V2012 では〈表示マネージャ〉ウィンドウの [表示を開く (Open Display)] アイコンや [オブジェクトの追加 (Add Object)] アイコンをクリックして希望のオブジェクトを選びます。

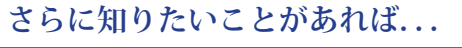

Micro mages

以下の入門書をご覧下さい: 地理空間データ表示 (Displaying Geospatial Data) (翻訳)株式会社オープンGIS 東京都墨田区吾妻橋 1-19-14 紀伊国屋ビル 1F Tel: (03)3623-2851 Fax: (03)3623-3025 E-mail: info@opengis.co.jp